# 大连高新区科技创新券 企业用户操作指导手册

# 目 录

| 1、 | 系统概述          | 1 -  |
|----|---------------|------|
|    | 1.1 业务说明      | 1 -  |
|    | 1.2 使用建议      | 1 -  |
| 2、 | 操作说明          | 2 -  |
|    | 2.1 登录平台      | 2 -  |
|    | 2.2 注册用户      | 3 -  |
|    | 2.3 用户登录      | 4 -  |
|    | 2.4 个人信息修改    | 5 -  |
|    | 2.5 企业信息填报说明  | 6 -  |
|    | 2.6 企业创新券申请   | 8 -  |
|    | 2.7 企业创新券兑现 1 | LO - |

# 1、系统概述

科技创新券是市政府为鼓励我市中小企业开展科技研发活动,通过事前引导企业需求、事后兑现政府购买 服务的新型政策工具,是依托市科技局主办的"科技指南针"网上平台发放、使用、兑付和管理的虚拟代金券。 科技创新券管理系统是政府为了帮助小微企业、优秀创业团队购买创新资源、科研服务而打造的服务系统。

## 1.1 业务说明

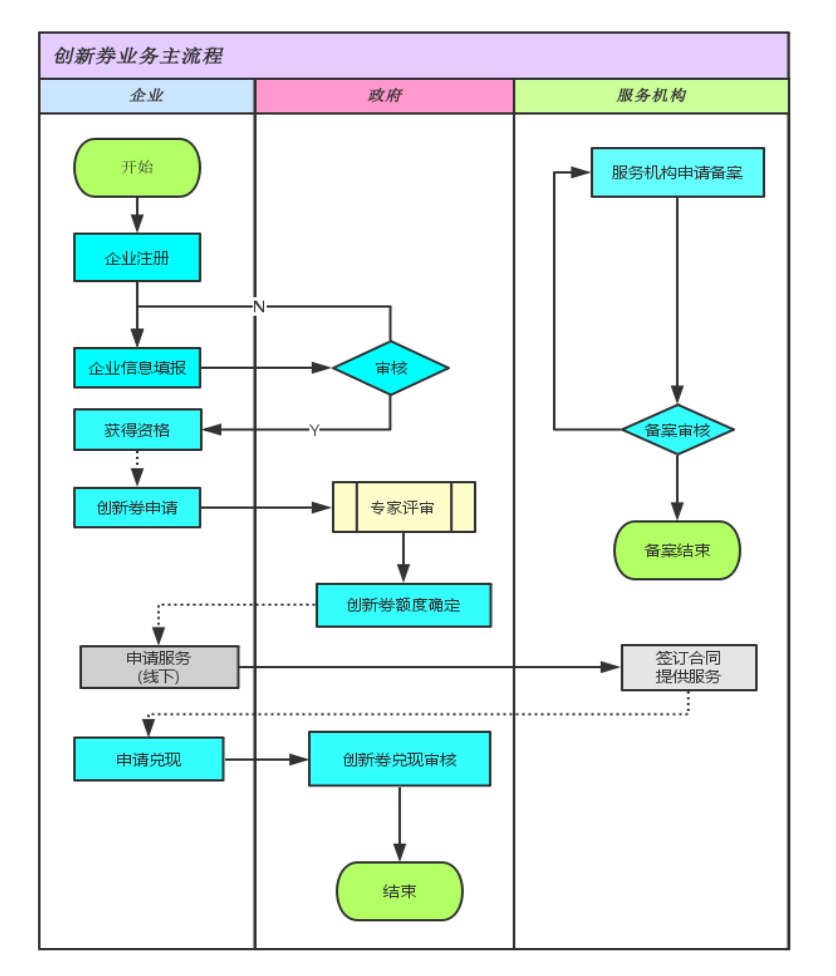

业务流程描述如下:

1、注册流程:企业(服务机构)注册账号,登录平台。

2、完善资料流程:用户登录平台完善资料,政府审批企业注册信息。

3、企业申请、领用创新券流程:企业申请年度创新券额度,专家评审企业领用资质,给出建议额度,政府核定 发放的创新券额度。

科技创新券系统由【企业信息填报】、【创新券申请】、【创新券兑现】三大业务模块组成。

# 1.2 使用建议

建议使用浏览器:谷歌 (Chrome 46.0.2490.71)以上版本浏览器, 以免出现不兼容情况。

# 2、操作说明

# 2.1 登录平台

在浏览器地址栏中输入 http://124.93.209.27:22688/portal 打开平台主页, 平台建议使用谷歌浏览器。如下图:

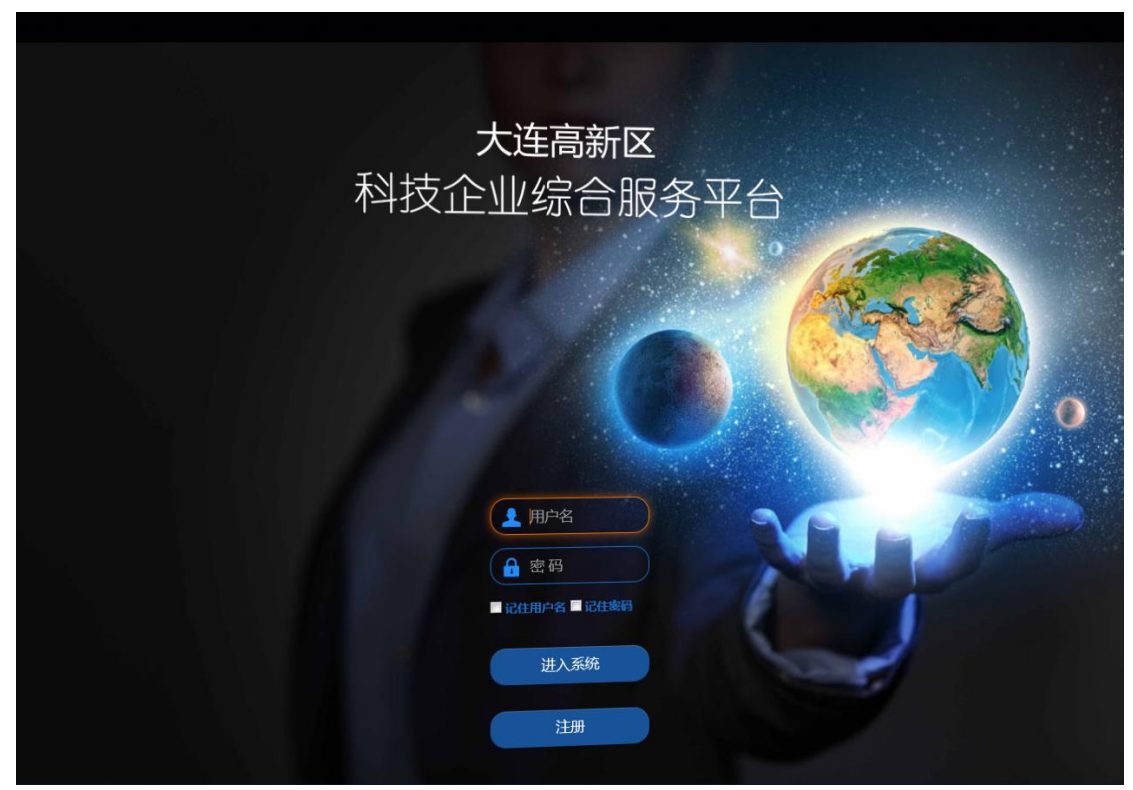

图 2.1-平台登录页面

# 2.2 注册用户

对于初次登录的用户,需要注册登录账号,点击【注册】按钮,进入注册页面,进行注册。如下图:

|           |            |                    | 已有帐        | 号,现在登录 |
|-----------|------------|--------------------|------------|--------|
| * 号溃汞登    |            | 3 登录账号 不能为空        |            |        |
| 登录密码*     |            | 6~20 <u>{\v}</u> 。 |            |        |
| 确认密码*     |            | 请再次输入密码            |            |        |
| 公司名称*     |            |                    | 请按营业执照填写   |        |
| 公司地址*     |            |                    | 请按营业执照填写   |        |
| 所属产业*     |            | •                  |            |        |
| 应用领域*     | 请选择所属产业    |                    |            |        |
| 成立日期*     |            | 请按营业执照填写           |            |        |
| 注册资本(万元)* |            | 货币类型* 港币           | → 请按营业执照填写 |        |
| 化码类型:*    |            | 清 <b>田代路</b><br>   |            |        |
| 联系人姓名*    |            |                    |            |        |
| 联系人邮箱*    |            |                    |            |        |
| 联系人手机*    |            |                    |            |        |
| 验证码 *     | 8 z 7 k    | 看不清,换一个            |            |        |
|           | 《平台会员服务协议》 |                    |            |        |

#### 图 2.2-平台登录页面

说明:

1、【登录账号】、【登录密码】是登录本系统的账号信息。

2、【公司名称】、【公司地址】、【成立日期】、【注册资本】、【组织机构代码证】这些信息要同营业执照信息保 持一致,发起流程系统会自动引用此处所填报信息,避免二次填写;【所属产业】、【应用领域】应根据企业实际情况填写。

3、【联系人姓名】、【联系人手机】是企业该项工作的责任人,政府将根据此处填写的联系人进行联系;【联系 人邮箱】将是找回密码的重要依据。

# 2.3 用户登录

填写登录账号、登录密码。 成功登录后平台界面如下图:

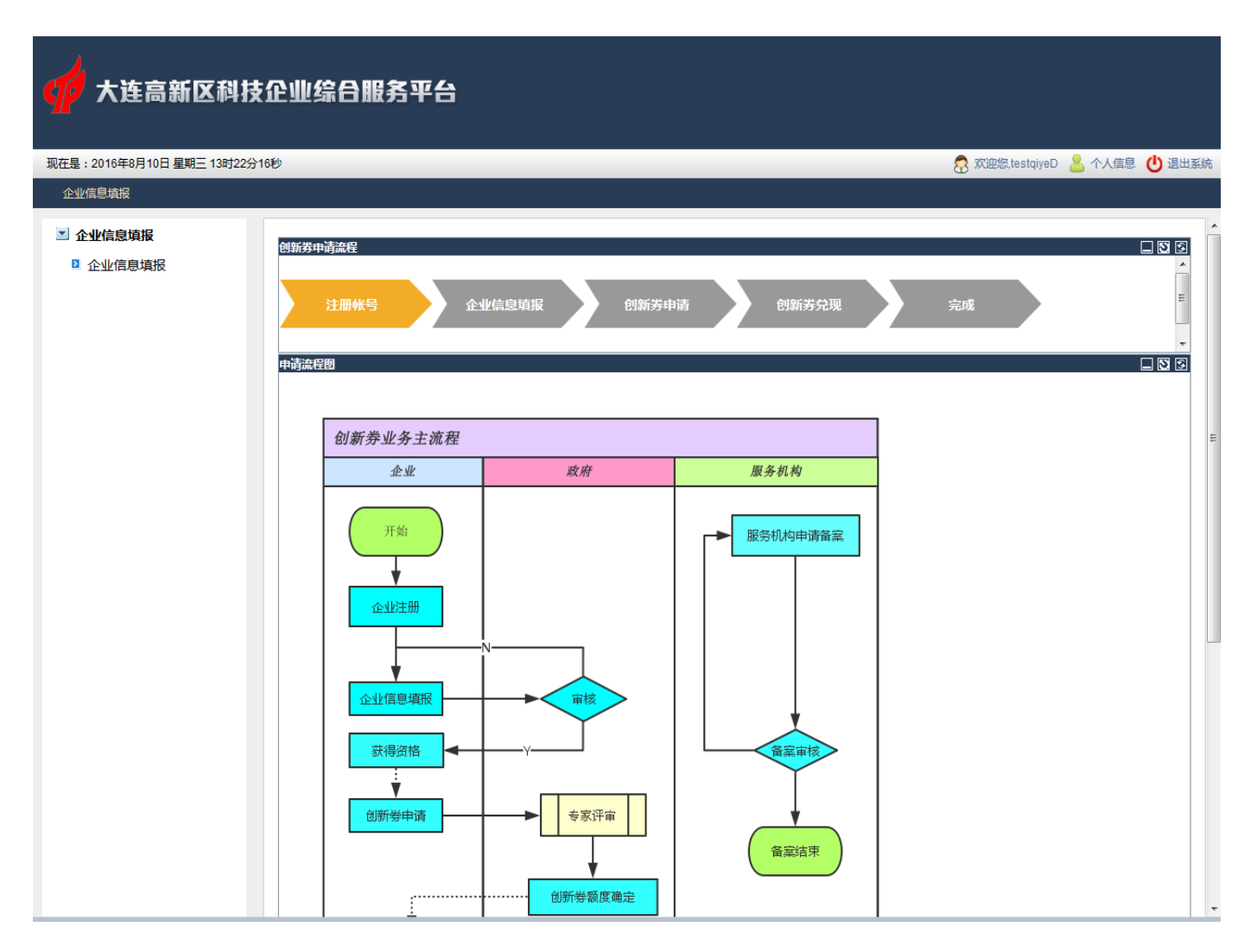

#### 图 2.3-登录后首页

**对于初次申请的用户**,在发起创新券申请之前,需要对企业信息进行完善,并提报给政府进行审核,审 核通过后即可发起创新券的申请流程。

**对于已申请过的用户**,企业信息未发生变更的,可直接发起创新券申请。

**若企业信息发生变更**,需要由政府对企业信息的准确性进行核实后,再进行创新券的申请,企业信息变 更流程,同企业信息完善流程,填写变更的信息后,点击【办理】即可。

以上说明, 详见下面操作。

# 2.4 个人信息修改

在登录系统后,可以对当前账户的个人信息进行调整。点击系统页面的右上方【个人信息】,进入个人信 息管理页面,如下图:

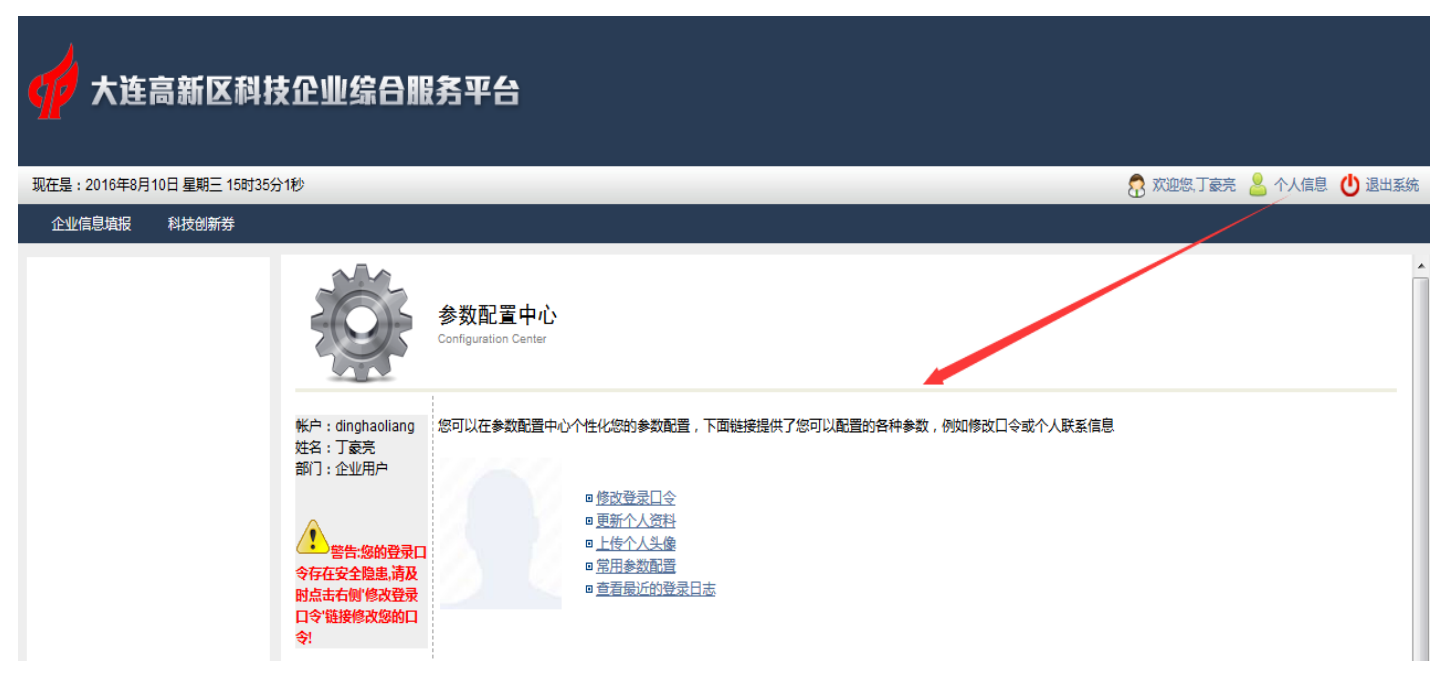

图 2.3-个人信息修改页面

# 2.5 企业信息填报说明

企业**初次登录系统**或**企业信息变更**需进行企业信息填报。**企业信息变更需要再次上传相关附件**。 首先点击左侧菜单栏【企业信息填报】,其次点击【新建】,弹出企业信息填报表单。 填写或变更企业信息点击右上角【办理】,即可发起审核流程;【发出】页签当中,可查询历史发起流程 当企业信息审核流程结束后,系统会自动给【联系人邮箱】推送一封邮件通知。

说明:新注册用户登录后,需进行【企业信息填报】并【上传资料】通过审核,方可进行创新券申请。

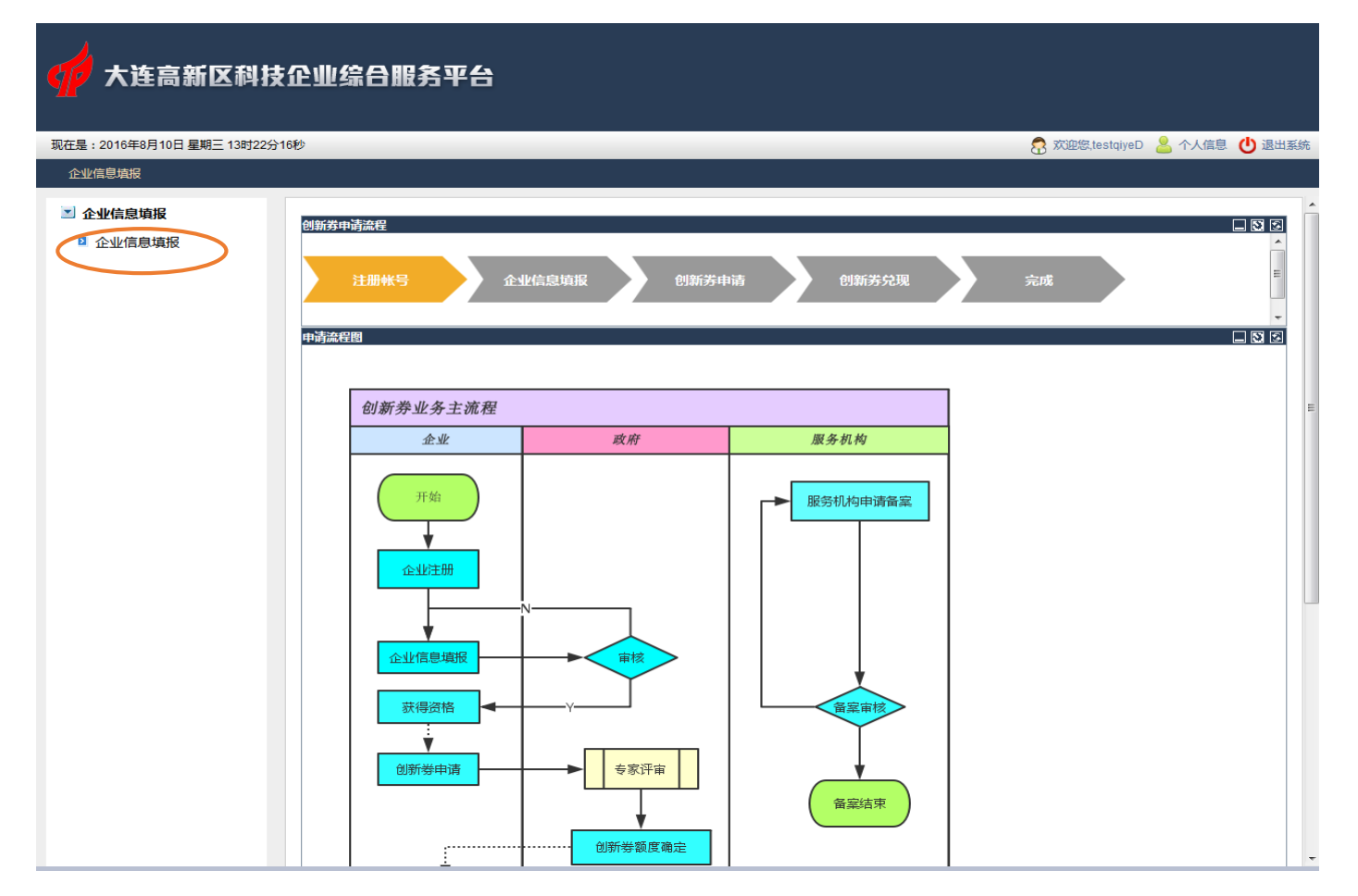

图 2.5-平台登录后页面

| 1 大连高新区科技企业综合服务平台        |             |      |                            |  |  |  |  |
|--------------------------|-------------|------|----------------------------|--|--|--|--|
| 现在是:2016年8月10日 星期三 13时25 | 分54秒        | 😪 🛪  | a總,testqiyeD 💄 个人信息 🕛 退出系统 |  |  |  |  |
| 企业信息填报                   |             |      |                            |  |  |  |  |
| ▲ 企业信息填报                 | 🛃 企业信息填报流程组 |      |                            |  |  |  |  |
| ◇ 企业信息填报 >>              |             | / 待办 |                            |  |  |  |  |
|                          | :<br>1 来自   | 标题   |                            |  |  |  |  |
|                          |             |      |                            |  |  |  |  |

## 图 2.5-企业信息填报发起页面

| <b>收区</b> 域       |                                                       | 企业信         | 息填报    |               |                       |  |  |
|-------------------|-------------------------------------------------------|-------------|--------|---------------|-----------------------|--|--|
|                   |                                                       |             |        |               | NO. SCZL201608-000471 |  |  |
| <b>企业信息完善</b> 上传资 | 料                                                     |             |        |               |                       |  |  |
| 企业名称              | 大连测试科技企业                                              |             |        |               | *                     |  |  |
| 技术领域              | <ul> <li>●电子信息</li> <li>●生物与新医药</li> <li>●</li> </ul> | 航空航天 ◎新材料 ◎ |        | 节能 ◎资源与环境 ◎先进 | #制造与自动化 ◎其他*          |  |  |
| (统一社会信用代码)        | 0987654321                                            | *           | 公司成立时间 | 2016-08-10    | *                     |  |  |
| 企业认定情况            |                                                       |             |        | *             |                       |  |  |
| 企业负责人             | 入達市高新区高能街1-1-1   测试D                                  | *           | 注册资本   | 1000          | *万元                   |  |  |
|                   |                                                       |             |        | 13804118888   | *(座机)                 |  |  |
| Email             |                                                       | *           | 联系方式   | 13804118888   | *(手机)                 |  |  |
| 联系人姓名             | testqiyeD                                             | *           | 1      |               |                       |  |  |
| Email             | xuanch@126.com                                        | *           | 联系方式   | 13804118988   | *(座机)                 |  |  |
| 计上华主自公订口          |                                                       | *           |        | 13804118988   | *(手机)                 |  |  |
| MAX104091011E-5   |                                                       |             |        |               |                       |  |  |
| 我的菜单              |                                                       |             |        |               |                       |  |  |
| √请选择要进行的操作: (     | 送审                                                    |             |        |               |                       |  |  |
| 意见留言(300汉字内) 🛞    |                                                       |             |        |               |                       |  |  |
|                   |                                                       |             |        |               |                       |  |  |
|                   |                                                       |             |        |               |                       |  |  |
|                   |                                                       |             |        |               |                       |  |  |

## 图 2.5-企业信息填报页面

## 2.6 企业创新券申请

当企业信息审核通过后,系统会根据企业注册时填写的邮箱进行通知。企业可根据自身情况进行创新券 业务的的优惠政策的申请。

系统在企业信息填报的旁边,会新增【科技创新券】的菜单。

点击【创新券申请】,弹出流程发起页面,点击右上角的【新建】,即可发起创新券申请流程。

在创新券申请表单当中,根据企业实际的情况,填写【企业基本情况】、【申请创新券项目情况】、【上传 资料】三个页签,其中【审核结果】是该申请的审核结果体现之处。

【发出】页签当中,可查询历史发起流程。

当创新券申请流程结束后,系统会自动给【联系人邮箱】推送一封邮件通知。

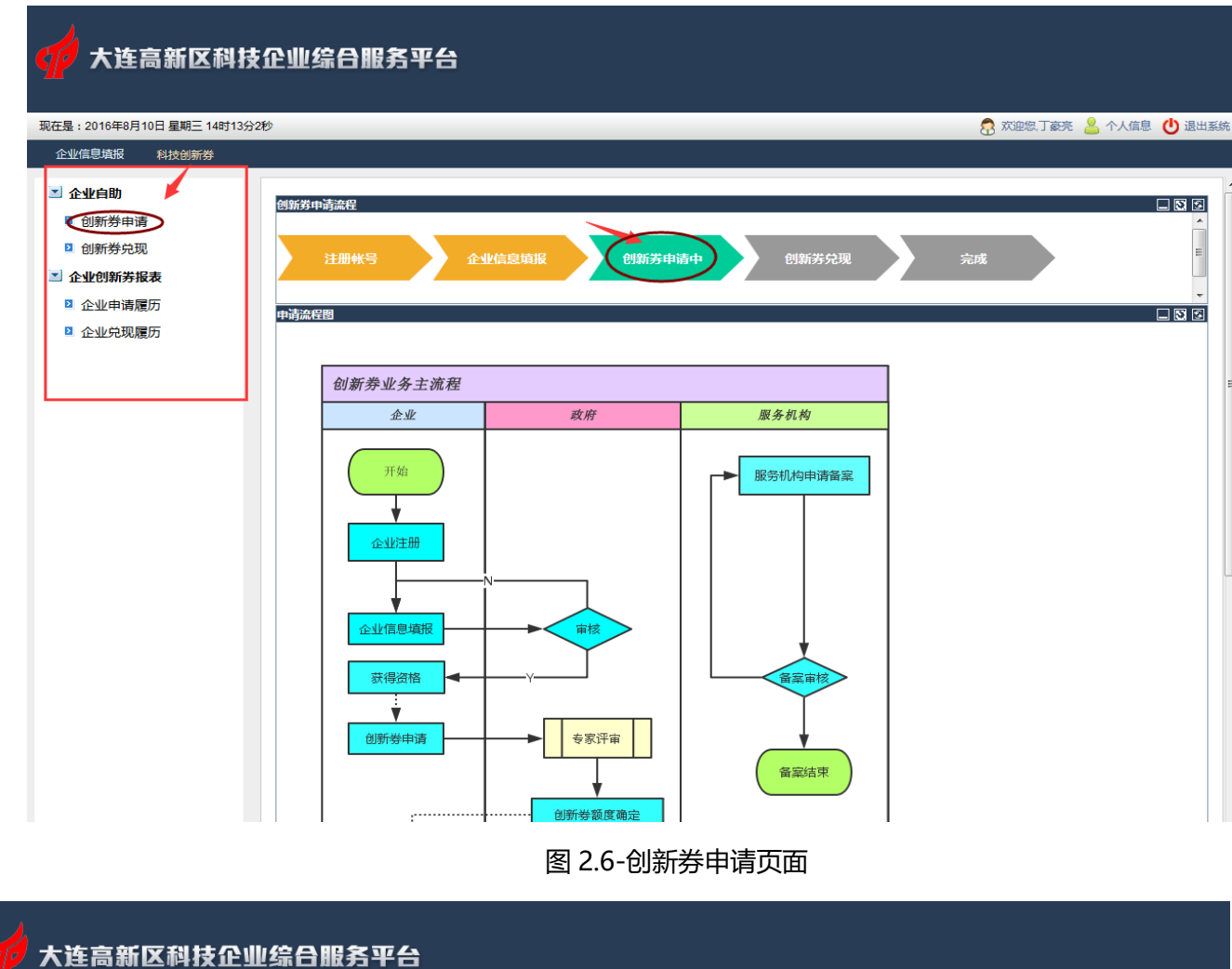

| ✓ 大连高新区科技企业综合服务平台                          |                   |      |                             |  |  |  |  |  |  |
|--------------------------------------------|-------------------|------|-----------------------------|--|--|--|--|--|--|
| 现在是:2016年8月10日星期三14时18;                    |                   |      |                             |  |  |  |  |  |  |
| 企业信息填报 科技创新券                               | 企业信息填报 科技创新券      |      |                             |  |  |  |  |  |  |
| ▲ 企业自助                                     | <b>。</b> 创新券申请流程组 | _    |                             |  |  |  |  |  |  |
| <ul> <li>创新券兑现</li> <li>① 创新券兑现</li> </ul> |                   | 1-55 | 待办 Dカ 发出 帮助说明<br>新建 删除选择 刷新 |  |  |  |  |  |  |
|                                            | <u> </u>          | 标题   | 口期                          |  |  |  |  |  |  |

·图 2.6-创新券发起页面

7

-

|            |                        |              |            | 创         | 新券申请                                              |             | NG          | D. CXQSQ201608-00 | 0906        |  |
|------------|------------------------|--------------|------------|-----------|---------------------------------------------------|-------------|-------------|-------------------|-------------|--|
| 业基本        | 情况 申请创                 | 新券项目情况       | 上传资料       | 审核结果      |                                                   |             |             |                   |             |  |
|            | 企业名称                   | 大连邦智科技有限     | 公司         |           |                                                   |             |             |                   | <u> </u>    |  |
|            | 技术领域                   | ◎电子信息 ◎生     | 物与新医药      | ◎航空航天 ◎新村 | 材料 ◎高技术服务 ◎新能源                                    | 与节能 ◎资源     | 原与环境 ◎ 岁    | 比进制造与自动化 ◎其       | 他           |  |
| (统—*       | 组织机构代码<br>t会信用代码)      | 352176       |            |           | 注册时间                                              | 2016-06-2   | 0 00:00:00. | 0                 |             |  |
| (          | 企业认定情况                 | □高新技术企业      | ☑技术先进      | 型企业 耳他    |                                                   |             |             |                   |             |  |
|            | 通讯地址                   | 大连高新园区E港     | 大厦1902     |           |                                                   |             |             |                   |             |  |
|            | 企业负责人                  | 邹松涛          |            |           | 注册资2                                              | \$ 30.000万元 |             |                   |             |  |
|            | Email                  | 2899295@163  | com        |           | 联系方式                                              | (座机)2899    | 295         |                   | _           |  |
|            |                        | 200020000    |            |           |                                                   | (手机)1542    | 2988888     |                   | _           |  |
|            | 联系人姓名                  | 苑超平          |            |           |                                                   | (           |             |                   | _           |  |
|            | Email                  | 2899295@qq.c | om         |           | 联系方式                                              | (座机)2899    | 295         |                   | _           |  |
|            |                        |              |            |           |                                                   | (手机)1524    | 2208723     |                   |             |  |
|            | A                      |              |            |           |                                                   |             |             |                   |             |  |
|            | 企业职工总数                 |              | <u>×</u>   |           | 具中本科以上人员数<br>———————————————————————————————————— |             |             |                   | _           |  |
|            | <b>财友人员数量</b>          |              | ×          |           | 高级职利                                              |             |             |                   | _           |  |
|            | 中级职称                   |              | ~          |           | 留学人员                                              |             | ∧           |                   | _           |  |
|            |                        |              |            | Ê         | 业近三年财务状况                                          |             |             |                   | =           |  |
|            | 指标\时间                  |              |            | 2013      | 2014                                              | -           |             | 2015              | _           |  |
|            | 总资产 (万)                | τ)           |            | 100.000   | 200.0                                             | 00          |             | 300.000           | -11         |  |
|            | 销售收入(万                 | 元)<br>       |            | 100.000   | 200.0                                             | 00          |             | 300.000           | _           |  |
|            | 净利润 (力)                | τ)           |            | 100.000   | 200.0                                             |             |             | 300.000           | _           |  |
|            | 指标\时间                  | J<br>\       |            | 2013      | 2014                                              | •           |             | 2015              | _           |  |
|            | 研发投入(万                 | 元)<br>(元)    |            | 100.000   | 200.0                                             | 00          |             | 300.000           | _           |  |
|            |                        | ,,,,         |            | î         | 小科技创新情况                                           |             |             |                   | E           |  |
|            |                        |              |            |           | 知识产权数量(顶)                                         |             |             |                   | _           |  |
|            | 发明专利                   | 10           |            |           | 实用新                                               | 2           | 5           |                   |             |  |
|            | 软件著作权                  | 5            |            |           | PCT                                               | IJ          | 5           |                   |             |  |
|            | 其他                     |              | 5          |           |                                                   |             |             |                   |             |  |
|            |                        |              |            | 企业目       | 前在研科技项目情况                                         |             |             |                   |             |  |
| 追加证        | 录 🤤 清空表                | 長格           |            |           |                                                   |             |             |                   |             |  |
| 序号         | 项目名称                   |              |            |           |                                                   | 项目来源        |             |                   |             |  |
| 1.         | 智能停车场项目                | 1            |            |           |                                                   | 客户需求        |             |                   | _           |  |
| 100 1 - 10 |                        |              |            | 企业获批国家    | 家、首、市级研发机构情况                                      |             |             |                   | _           |  |
| ्≝加说<br>⇒■ |                        | ×1A          | HLAP AF AF |           |                                                   |             |             | 11/14-0+1/51      | _           |  |
| ਸਤ<br>1    | WI2010144名称<br>辽宁省物流协4 | ÷            | 110/田単位    | ·<br>通厅   |                                                   |             |             | 116-08-10         |             |  |
|            |                        | -            |            | 获得各级财     | 政资金立项支持项目情况                                       |             |             |                   | _           |  |
| 追加证        |                        | 長格           |            |           |                                                   |             |             |                   |             |  |
| 茅号         | 项目名称                   |              |            | 立         | 项部门                                               |             | 立项年份        | 立项额度(万元) 是        | <b>否张</b> 、 |  |
|            |                        |              |            |           | III                                               |             |             |                   | - P         |  |
| 城中         |                        |              |            |           |                                                   |             |             |                   |             |  |
| 选择要        | 题进行的操作:《               |              |            |           |                                                   |             |             |                   |             |  |
| ]留言(:      | 300汉字内)                |              |            |           |                                                   |             |             |                   |             |  |
|            |                        |              |            |           |                                                   |             |             |                   |             |  |
|            |                        |              |            |           |                                                   |             |             |                   |             |  |
|            |                        |              |            |           |                                                   |             |             |                   |             |  |
|            |                        |              |            |           |                                                   |             |             |                   | 1           |  |

图 2.6-创新券填报页面

# 2.7 企业创新券兑现

创新券申请通过后,方可根据申请的相关业务进行创新券的兑现业务。

在【科技创新券】的菜单中,点击【创新券兑现】,进入创新券发起页面。

在创新券发起页面,点击右上角【新建】,弹出创新券兑现菜单。

在创新券兑现菜单, 依次填写【企业基本情况】、【依托项目信息】、【购买科研活动情况总结】、【使用创 新券取得成果情况】。

在【企业基本情况】中、需要选择前期所申请的创新券。

| 1 大连高新区科技企业综合服务平台                                                               |                 |       |          |       |                     |  |  |  |
|---------------------------------------------------------------------------------|-----------------|-------|----------|-------|---------------------|--|--|--|
| 现在是:2016年8月13日 星期六 10时53分51秒                                                    | >               |       |          | 🛜 欢迎怨 | &测试99 💄 个人信息 🕛 退出系统 |  |  |  |
| 企业信息填报 科技创新券                                                                    |                 |       |          |       |                     |  |  |  |
| <ul> <li>▲ 企业自助</li> <li>● 创新券申请</li> <li>● 创新券兑现</li> <li>▶ 企业创新券报表</li> </ul> |                 | 创新芳申请 | 通过。创新苏兑现 | 完成    |                     |  |  |  |
|                                                                                 | 创新券业务主流程        |       |          |       |                     |  |  |  |
|                                                                                 | 企业              | 政府    | 服务机构     | 1     |                     |  |  |  |
|                                                                                 | 开始<br>▼<br>全址注册 |       | 服务机构申谐备案 |       |                     |  |  |  |

#### ·图 2.7-创新券兑现页面

| 📌 大连高新区科技企业综合服务平台                            |            |    |                                                                                             |  |  |  |  |
|----------------------------------------------|------------|----|---------------------------------------------------------------------------------------------|--|--|--|--|
| 现在是:2016年8月13日 星期六 10时5                      | i4分40秒     |    | 🛜 欢迎您,测试99 💄 个人信息 🕛 退出系统                                                                    |  |  |  |  |
| 企业信息填报 科技创新券                                 |            |    |                                                                                             |  |  |  |  |
| ☑ 企业自助 ☑ 创新举由请                               | ③ 创新券兑现流程组 |    |                                                                                             |  |  |  |  |
| <ul> <li>创新券兑现 》</li> <li>企业创新券报表</li> </ul> | *          | 祝願 | 待办         「日本」         发出         / 帮助说明           新建         删除选择         刷新           日期 |  |  |  |  |
|                                              |            |    |                                                                                             |  |  |  |  |

#### 图 2.7-创新券兑现发起页面

|                  |                                       |              |                           | 暂存办理 |
|------------------|---------------------------------------|--------------|---------------------------|------|
| 的大连              | 高新区                                   |              |                           | [    |
|                  | 企业创新                                  | 新券兑现         | NO. CXQDH201608-000974    | ŧ.   |
| <b>企业基本情况</b> 依据 | 印项目信息 购买科研活动情况总结 使用创新券                | 资金取得成果情况     |                           |      |
| 企业名称             | 人连邦省科技有限公司<br>◎电子信息 ◎生物与新医药 ◎航空航天 ◎新标 | 料 ◎高技术服务 ◎新能 | ┛<br>源与节能 ◎资源与环境 ◎先进制造与自动 | -    |
| 组织机构代码           | 化 ◎其他<br>7467823EQWX3                 | 企业负责人 邹松     | 涛                         | _    |
| 注册时间             | 2015-08-10 00:00:00.0                 | 获得创新券额度 8.00 | 00万元                      | _    |
| 联系人姓名            | 大连高新园区E港大厦19楼<br>测试99                 | 联系方式         | Ŋ7658999<br>Ŋ15133236777  | -    |
| 创新券编号            | CXQSQ201608-000923 * 🔍 🗙              | 创新券申请测试99[大连 | 邦智科技有限公司]可点击查看内容          |      |
|                  |                                       |              |                           |      |
| 我的菜单             |                                       |              |                           |      |

√请选择要进行的操作: ◎送审

\_\_\_\_\_ N

·图 2.7-创新券兑现填报页面